# Configurer l'appartenance au réseau local virtuel (VLAN) sur un commutateur de gamme RV

# Objectif

Un réseau local virtuel (VLAN) est un sous-réseau IP logiquement distinct dont les points d'extrémité sont associés par fonction ou par d'autres caractéristiques partagées. Cela permet à différents services d'avoir des réseaux séparés de sorte que ses membres aient un accès exclusif aux ressources.

Un VLAN permet également le partage des ressources entre les VLAN en activant le routage entre les VLAN. Cela équivaut à de la sécurité, car seuls les membres d'un VLAN ont accès aux ressources qui transitent par ce VLAN. Cela signifie également des économies, car le déploiement d'un VLAN implique l'utilisation de réseaux distincts mais l'achat d'un seul périphérique. Par défaut, les routeurs de la gamme RV ont un VLAN par défaut, VLAN1, qui ne peut pas être supprimé, modifié ou modifié. Vous pouvez créer jusqu'à 6 VLAN, selon le modèle de votre périphérique. Les VLAN peuvent être balisés, non balisés ou exclus de ports spécifiques.

Cet article a pour but de vous montrer comment configurer l'appartenance à un VLAN sur votre routeur de la gamme RV.

### Périphériques pertinents

• Gamme RV - RV110W, RV130, RV130W, RV132W, RV134W

### Version du logiciel

- 1.2.0.10 RV110W
- 1.0.3.16 RV130, RV130W
- 1.0.0.17 RV132W
- 1.0.0.21 RV134W

### Configurer l'appartenance VLAN

# Ajouter un VLAN

Étape 1. Connectez-vous à l'utilitaire Web du routeur et choisissez Networking > LAN > VLAN Membership.

Remarque : les images de cet article proviennent du routeur RV132W. Les options et les terminologies peuvent varier selon le modèle de votre périphérique.

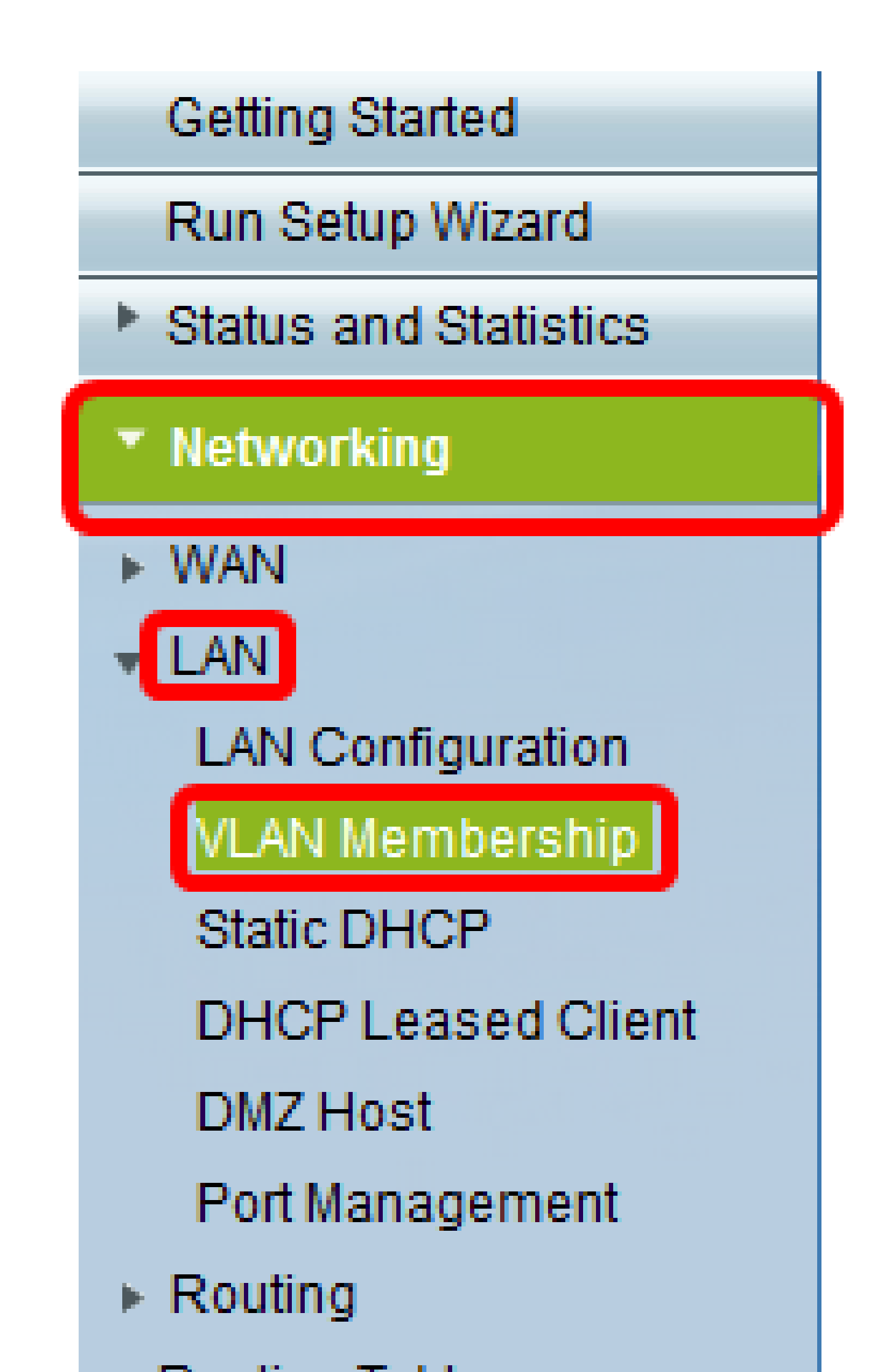

Étape 2. Cliquez sur Ajouter une ligne.

|                                                                                                    | /lembership                |            |                    |          |          |          |  |  |  |
|----------------------------------------------------------------------------------------------------|----------------------------|------------|--------------------|----------|----------|----------|--|--|--|
| Create VLANs and assign the Outgoing Frame Type.<br>Up to five VLANs total can be created. VLAN IDs must be in the range (2 - 4094) |                            |            |                    |          |          |          |  |  |  |
| VLANs Setting Table                                                                                                    |                            |            |                    |          |          |          |  |  |  |
| Selec                                                                                                    | Select VLAN ID Description |            | Inter VLAN Routing | Port 1   | Port 2   | Port 3   |  |  |  |
|                                                                                                    | 1 Default                  |            | Disabled           | Untagged | Untagged | Untagged |  |  |  |
|                                                                                                    | 10                         | Accounting | Disabled           | Tagged   | Tagged   | Tagged   |  |  |  |
|                                                                                                    | 20                         | Sales      | Disabled           | Tagged   | Tagged   | Tagged   |  |  |  |
|                                                                                                    | 30                         | Shipping   | Disabled           | Tagged   | Tagged   | Tagged   |  |  |  |
| Add                                                                                                    | Row Edit                   | t Delete   | 2                  |          |          |          |  |  |  |
| Save                                                                                                    | Save Cancel                |            |                    |          |          |          |  |  |  |

Étape 3. Entrez un numéro de VLAN dans le champ VLAN ID. Les ID de VLAN doivent être compris entre 2 et 4 094. Dans cet exemple, 40 est utilisé comme ID de VLAN.

| ate VLANs ar<br>to five VLANs<br>must save b | nd assign the Ou<br>total can be crea<br>efore you can e | tgoing Frame Type.<br>ated. VLAN IDs must be<br>dit or delete. | in the range ( 2 - 4094 ) |          |          |          |
|----------------------------------------------|----------------------------------------------------------|----------------------------------------------------------------|---------------------------|----------|----------|----------|
| LANs Setting                                 | g Table                                                  |                                                                |                           |          |          |          |
| Select                                       | VLAN ID                                                  | Description                                                    | Inter VLAN Routing        | Port 1   | Port 2   | Port 3   |
|                                              | 1                                                        | Default                                                        | Disabled                  | Untagged | Untagged | Untagged |
|                                              | 10                                                       | Accounting                                                     | Disabled                  | Tagged   | Tagged   | Tagged   |
|                                              | 20                                                       | Sales                                                          | Disabled                  | Tagged   | Tagged   | Tagged   |
|                                              |                                                          | Shipping                                                       | Disabled                  | Tagged   | Tagged   | Tagged   |
|                                              | 40                                                       | AfterSales                                                     |                           | Tagged 🔻 | Tagged 🔻 | Tagged • |
| Add Row                                      | Edit                                                     | Delete                                                         |                           |          |          |          |

Étape 4. Entrez une description pour le VLAN dans le champ Description. Dans cet exemple, AfterSales est entré.

|                     | /LAN Membership<br>Create VLANs and assign the Outgoing Frame Type.<br>Up to five VLANs total can be created. VLAN IDs must be in the range (2 - 4094)<br>You must save before you can edit or delete. |         |             |                    |          |          |          |  |  |  |
|---------------------|----------------------------------------------------------------------------------------------------|---------|-------------|--------------------|----------|----------|----------|--|--|--|
| VLANs Setting Table |                                                                                                    |         |             |                    |          |          |          |  |  |  |
|                     | Select                                                                                                    | VLAN ID | Description | Inter VLAN Routing | Port 1   | Port 2   | Port 3   |  |  |  |
|                     |                                                                                                    | 1       | Default     | Disabled           | Untagged | Untagged | Untagged |  |  |  |
|                     |                                                                                                    | 10      | Accounting  | Disabled           | Tagged   | Tagged   | Tagged   |  |  |  |
|                     |                                                                                                    | 20      | Sales       | Disabled           | Tagged   | Tagged   | Tagged   |  |  |  |
|                     |                                                                                                    | 30      | Shipping    | Disabled           | Tagged   | Tagged   | Tagged   |  |  |  |
|                     |                                                                                                    | 40      | AfterSales  |                    | Tagged 🔻 | Tagged 🔻 | Tagged 🔹 |  |  |  |
|                     | Add Row                                                                                                    | Edit    | Deloto      |                    |          |          |          |  |  |  |
|                     | Save Cancel                                                                                                    |         |             |                    |          |          |          |  |  |  |

Étape 5. Cliquez sur Save.

| eate VLANs an<br>to five VLANs | d assign the Out<br>total can be crea | Igoing Frame Type.<br>ated. VLAN IDs must be | in the range ( 2 - 4094 ) |          |          |          |
|--------------------------------|---------------------------------------|----------------------------------------------|---------------------------|----------|----------|----------|
| u must save b                  | efore you can e                       | lit or delete.                               |                           |          |          |          |
| LANs Setting                   | J Table                               |                                              |                           |          |          |          |
| Select                         | VLAN ID                               | Description                                  | Inter VLAN Routing        | Port 1   | Port 2   | Port 3   |
|                                | 1                                     | Default                                      | Disabled                  | Untagged | Untagged | Untagged |
|                                | 10                                    | Accounting                                   | Disabled                  | Tagged   | Tagged   | Tagged   |
|                                | 20                                    | Sales                                        | Disabled                  | Tagged   | Tagged   | Tagged   |
|                                | 30                                    | Shipping                                     | Disabled                  | Tagged   | Tagged   | Tagged   |
|                                | 40                                    | AfterSales                                   |                           | Tagged 🔻 | Tagged 🔻 | Tagged • |
| Add Row                        | Edit                                  | Delete                                       |                           |          |          |          |

Vous devez maintenant avoir ajouté un VLAN à votre routeur de la gamme RV. Un message de confirmation indiquant que les paramètres de configuration ont été correctement enregistrés s'affiche dans la partie supérieure de la page VLAN Membership.

| VLAN                                            | VLAN Membership                                                                                                    |        |            |          |          |          |          |  |  |
|-------------------------------------------------|----------------------------------------------------------------------------------------------------|--------|------------|----------|----------|----------|----------|--|--|
|                                                 | Configuration settings have been saved successfully                                                                                                    |        |            |          |          |          |          |  |  |
| Crea<br>Up to<br>You r                          | Create VLANs and assign the Outgoing Frame Type.<br>Up to five VLANs total can be created. VLAN IDs must be in the range ( 2 - 4094 )<br>You must save before you can edit or delete. |        |            |          |          |          |          |  |  |
| VL                                              | VLANs Setting Table                                                                                                    |        |            |          |          |          |          |  |  |
| Select VLAN ID Description Inter VLAN Routing P |                                                                                                    |        |            |          | Port 1   | Port 2   | Port 3   |  |  |
|                                                 |                                                                                                    | 1      | Default    | Disabled | Untagged | Untagged | Untagged |  |  |
|                                                 |                                                                                                    | 10     | Accounting | Disabled | Tagged   | Tagged   | Tagged   |  |  |
|                                                 |                                                                                                    | 20     | Sales      | Disabled | Tagged   | Tagged   | Tagged   |  |  |
|                                                 |                                                                                                    | 30     | Shipping   | Disabled | Tagged   | Tagged   | Tagged   |  |  |
|                                                 |                                                                                                    | 40     | AfterSales |          | Tagged 👻 | Tagged 👻 | Tagged 👻 |  |  |
|                                                 | Add Row                                                                                                    | Edit   | Delete     |          |          |          |          |  |  |
| S                                               | ave                                                                                                    | Cancel |            |          |          |          |          |  |  |

# Ajouter un membre

Étape 1. Pour ajouter des membres à un VLAN, cochez la case du VLAN approprié. Dans cet exemple, un membre sera ajouté au VLAN 40, AfterSales.

| VI | LAN Mem                                                                                                    | bership  |             |                    |          |          |          |  |  |
|----|----------------------------------------------------------------------------------------------------|----------|-------------|--------------------|----------|----------|----------|--|--|
|    | Create VLANs and assign the Outgoing Frame Type.<br>Up to five VLANs total can be created. VLAN IDs must be in the range(2 - 4094)<br>You must save before you can edit or delete. |          |             |                    |          |          |          |  |  |
|    | VLANs Setti                                                                                                    | ng Table |             |                    |          |          |          |  |  |
|    | Select                                                                                                    | VLAN ID  | Description | Inter VLAN Routing | Port 1   | Port 2   | Port 3   |  |  |
|    |                                                                                                    | 1        | Default     | Disabled           | Untagged | Untagged | Untagged |  |  |
|    |                                                                                                    | 10       | Accounting  | Disabled           | Tagged   | Tagged   | Tagged   |  |  |
|    |                                                                                                    | 20       | Sales       | Disabled           | Tagged   | Tagged   | Tagged   |  |  |
|    |                                                                                                    | 30       | Shipping    | Disabled           | Tagged   | Tagged   | Tagged   |  |  |
|    |                                                                                                    | 40       | AfterSales  |                    | Tagged 🔻 | Tagged 🔻 | Tagged 🔻 |  |  |
|    | Add Row                                                                                                    | Edit     | Delete      |                    |          |          |          |  |  |
|    | Save                                                                                                    | Cancel   |             |                    |          |          |          |  |  |

Étape 2. Cliquez sur Edit.

| 1                                            | VLAN Membership                                                                                                    |          |             |                    |          |          |          |  |  |  |
|----------------------------------------------|----------------------------------------------------------------------------------------------------|----------|-------------|--------------------|----------|----------|----------|--|--|--|
|                                              | Create VLANs and assign the Outgoing Frame Type.<br>Up to five VLANs total can be created. VLAN IDs must be in the range(2 - 4094) |          |             |                    |          |          |          |  |  |  |
| You must save before you can edit or delete. |                                                                                                    |          |             |                    |          |          |          |  |  |  |
|                                              | VLANs Setti                                                                                                    | ng Table |             |                    |          |          |          |  |  |  |
|                                              | Select                                                                                                    | VLAN ID  | Description | Inter VLAN Routing | Port 1   | Port 2   | Port 3   |  |  |  |
|                                              |                                                                                                    | 1        | Default     | Disabled           | Untagged | Untagged | Untagged |  |  |  |
|                                              |                                                                                                    | 10       | Accounting  | Disabled           | Tagged   | Tagged   | Tagged   |  |  |  |
|                                              |                                                                                                    | 20       | Sales       | Disabled           | Tagged   | Tagged   | Tagged   |  |  |  |
|                                              |                                                                                                    | 30       | Shipping    | Disabled           | Tagged   | Tagged   | Tagged   |  |  |  |
|                                              |                                                                                                    | 40       | AfterSales  |                    | Tagged 🔻 | Tagged 🔻 | Tagged 🔻 |  |  |  |
|                                              | Add Row                                                                                                    | Edit     | Delete      |                    |          |          |          |  |  |  |
|                                              | Save                                                                                                    | Cancel   |             |                    |          |          |          |  |  |  |

Étape 3. (Facultatif) Cochez cette case pour désactiver le routage entre réseaux locaux virtuels. Si inter-VLAN est activé, vous devrez attribuer une adresse IP aux VLAN qui seront inclus dans la capacité de routage.

Remarque : dans cet exemple, le routage inter-VLAN est désactivé ou n'est pas activé.

| V                                                                                                    | LAN Mem     | bership  |             |                    |          |          |          |
|----------------------------------------------------------------------------------------------------|-------------|----------|-------------|--------------------|----------|----------|----------|
| Create VLANs and assign the Outgoing Frame Type.<br>Up to five VLANs total can be created. VLAN IDs must be in the range ( 2 - 4094 )<br>You must save before you can edit or delete. |             |          |             |                    |          |          |          |
|                                                                                                    | VLANs Setti | ng Table |             |                    |          |          |          |
|                                                                                                    | Select      | VLAN ID  | Description | Inter VLAN Routing | Port 1   | Port 2   | Port 3   |
|                                                                                                    |             | 1        | Default     | Disabled           | Untagged | Untagged | Untagged |
|                                                                                                    |             | 10       | Accounting  | Disabled           | Tagged   | Tagged   | Tagged   |
|                                                                                                    |             | 20       | Sales       | Disabled           | Tagged   | Tagged   | Tagged   |
|                                                                                                    |             | 30       | Shipping    | Disabled           | Tagged   | Tagged   | Tagged   |
|                                                                                                    |             | 40       | AfterSales  |                    | Tagged 🔻 | Tagged 🔻 | Tagged 🔻 |
|                                                                                                    | Add Row     | Edit     | Delete      |                    |          |          |          |
|                                                                                                    | Save        | Cancel   |             |                    |          |          |          |

Étape 4. Choisissez une étiquette VLAN dans votre port préféré. Cliquez sur la flèche de la liste déroulante, puis sélectionnez Non balisé, Balisé ou Exclu.

- Untagged : l'interface est un membre non balisé du VLAN. Les trames du VLAN sont envoyées sans étiquette au VLAN de port.
- Tagged : l'interface est un membre balisé du VLAN. Les trames du VLAN sont envoyées étiquetées au VLAN de port.
- Excluded : le port n'est actuellement pas membre du VLAN. Il s'agit du paramètre par

défaut pour tous les ports lors de la création du VLAN.

Remarque : dans cet exemple, le VLAN AfterSales est étiqueté comme membre des ports 1, 2 et 3.

| ١                                                                                                    | /LAN Mem    | bership  |             |                    |                    |          |          |  |  |  |
|----------------------------------------------------------------------------------------------------|-------------|----------|-------------|--------------------|--------------------|----------|----------|--|--|--|
| Create VLANs and assign the Outgoing Frame Type.<br>Up to five VLANs total can be created. VLAN IDs must be in the range (2 - 4094)<br>You must save before you can edit or delete. |             |          |             |                    |                    |          |          |  |  |  |
|                                                                                                    | VLANs Setti | ng Table |             |                    |                    |          |          |  |  |  |
|                                                                                                    | Select      | VLAN ID  | Description | Inter VLAN Routing | Port 1             | Port 2   | Port 3   |  |  |  |
|                                                                                                    |             | 1        | Default     | Disabled           | Untagged           | Untagged | Untagged |  |  |  |
|                                                                                                    |             | 10       | Accounting  | Disabled           | Tagged             | Tagged   | Tagged   |  |  |  |
|                                                                                                    |             | 20       | Sales       | Disabled           | Tagged             | Tagged   | Tagged   |  |  |  |
|                                                                                                    |             | 30       | Shipping    | Disabled           | Tagged             | Tagged   | Tagged   |  |  |  |
|                                                                                                    | <b>V</b>    | 40       | AfterSales  |                    | Tagged 🔹           | Tagged 🔻 | Tagged 🔻 |  |  |  |
|                                                                                                    | Add Row     | Edit     | Delete      |                    | Untagged<br>Tagged |          |          |  |  |  |
|                                                                                                    | Save Cancel |          |             |                    |                    |          |          |  |  |  |

Étape 5. Cliquez sur Save.

| VLAN Mem<br>Create VLANs<br>Up to five VLA<br>You must save | and assign the<br>Ns total can be<br>before you can | e Outgoing Frame Type.<br>e created. VLAN IDs must be in t<br>edit or delete. | he range ( 2 - 4094 ) |          |          |          |
|-------------------------------------------------------------|-----------------------------------------------------|-------------------------------------------------------------------------------|-----------------------|----------|----------|----------|
| VLANs Setti                                                 | ing Table                                           |                                                                               |                       |          |          |          |
| Select                                                      | VLAN ID                                             | Description                                                                   | Inter VLAN Routing    | Port 1   | Port 2   | Port 3   |
|                                                             | 1                                                   | Default                                                                       | Disabled              | Untagged | Untagged | Untagged |
|                                                             | 10                                                  | Accounting                                                                    | Disabled              | Tagged   | Tagged   | Tagged   |
|                                                             | 20                                                  | Sales                                                                         | Disabled              | Tagged   | Tagged   | Tagged   |
|                                                             | 30                                                  | Shipping                                                                      | Disabled              | Tagged   | Tagged   | Tagged   |
|                                                             | 40                                                  | AfterSales                                                                    |                       | Tagged 🔻 | Tagged 🔻 | Tagged 🔻 |
| Add Row                                                     | Edit                                                | Delete                                                                        |                       |          |          |          |
| Save                                                        | Cancel                                              |                                                                               |                       |          |          |          |

Vous devez maintenant avoir ajouté un membre à votre VLAN. Un message de confirmation indiquant que les paramètres de configuration ont été correctement enregistrés s'affiche dans la partie supérieure de la page VLAN Membership.

| VLA                 | VLAN Membership                                                                                                    |            |             |                    |          |          |          |  |  |  |
|---------------------|----------------------------------------------------------------------------------------------------|------------|-------------|--------------------|----------|----------|----------|--|--|--|
|                     | Configuration settings have been saved successfully                                                                                                    |            |             |                    |          |          |          |  |  |  |
| Crea<br>Up t<br>You | Create VLANs and assign the Outgoing Frame Type.<br>Up to five VLANs total can be created. VLAN IDs must be in the range (2 - 4094)<br>You must save before you can edit or delete. |            |             |                    |          |          |          |  |  |  |
| VL                  | ANs Set                                                                                                    | ting Table |             |                    |          |          |          |  |  |  |
| S                   | Select                                                                                                    | VLAN ID    | Description | Inter VLAN Routing | Port 1   | Port 2   | Port 3   |  |  |  |
|                     |                                                                                                    | 1          | Default     | Disabled           | Untagged | Untagged | Untagged |  |  |  |
|                     |                                                                                                    | 10         | Accounting  | Disabled           | Tagged   | Tagged   | Tagged   |  |  |  |
|                     | <b>[</b> ]                                                                                                    | 20         | Sales       | Disabled           | Tagged   | Tagged   | Tagged   |  |  |  |
|                     |                                                                                                    | 30         | Shipping    | Disabled           | Tagged   | Tagged   | Tagged   |  |  |  |
|                     | V                                                                                                    |            | AfterSales  |                    | Tagged 👻 | Tagged 👻 | Tagged 👻 |  |  |  |
|                     | Add Row Edit Delete                                                                                                    |            |             |                    |          |          |          |  |  |  |
| S                   | ave                                                                                                    | Cancel     |             |                    |          |          |          |  |  |  |

## Attribuer une adresse IP au VLAN

Étape 1. Cliquez sur LAN > LAN Configuration.

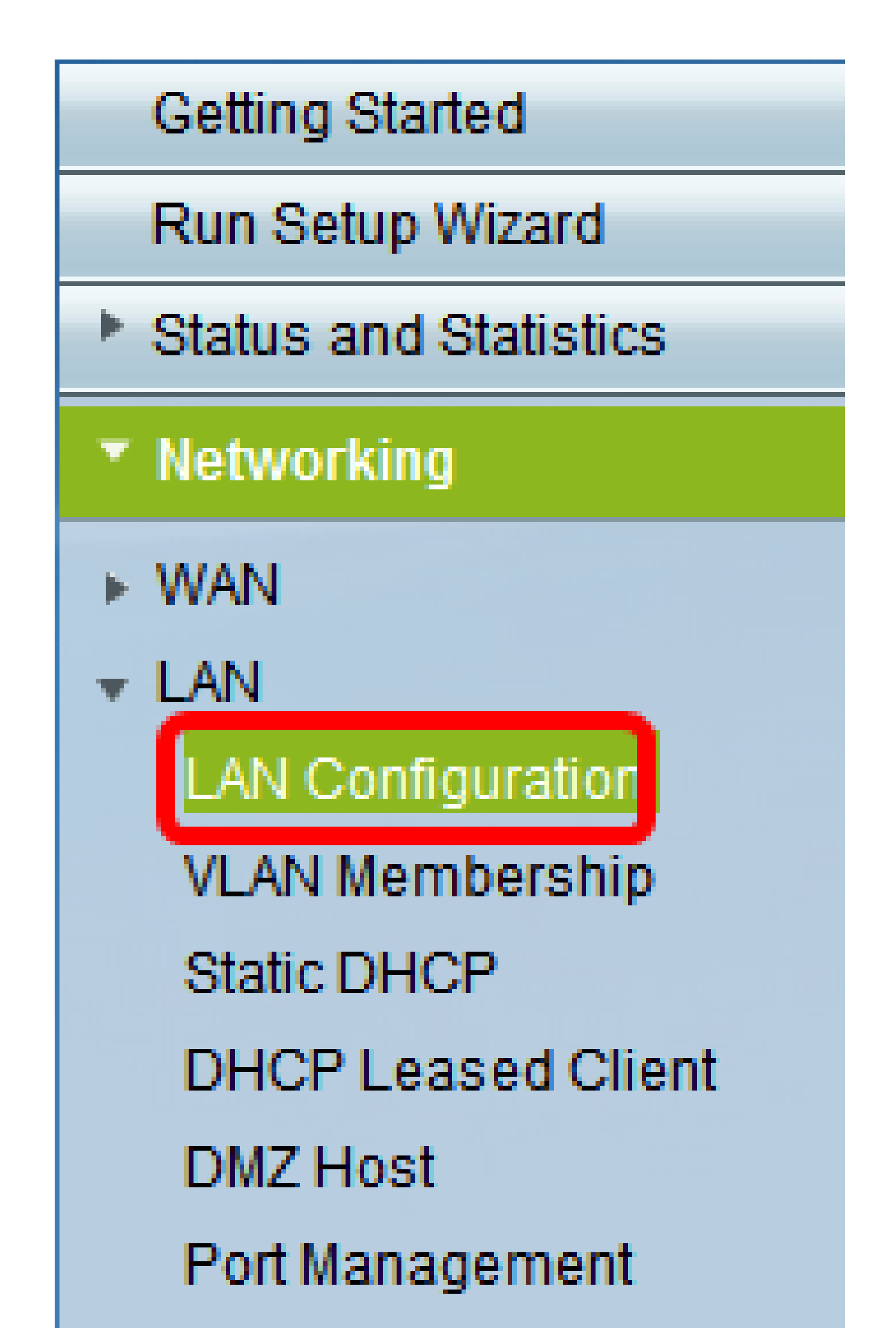

Étape 2. Cliquez sur la flèche de la liste déroulante VLAN et sélectionnez le VLAN auquel une adresse IP doit être attribuée.

Remarque : dans cet exemple, nous allons ajouter une adresse IP au VLAN 40.

| LAN Configuration     |          |       |       |     |                     |
|-----------------------|----------|-------|-------|-----|---------------------|
| Network               |          |       |       |     |                     |
| Host Name:            | RV134    | w     |       |     |                     |
| Domain Name:          |          |       |       |     |                     |
| IPv4                  |          |       |       |     |                     |
| VLAN:                 | 40 👻     |       |       |     |                     |
| Local IP Address:     | 1<br>10  | . 168 | . 105 | .1  | (Hint: 192.168.1.1) |
| Subnet Mask:          | 20<br>30 | . 255 | . 255 | . 0 |                     |
| Server Settings(DHCP) | 40       |       |       |     |                     |

Étape 3. Dans le champ Local IP Address, saisissez l'adresse IP que vous devez attribuer à ce VLAN.

Remarque : dans cet exemple, nous attribuons l'adresse IP 192.168.40.1 au VLAN 40.

| LAN Configuration |                   |        |       |       |     |                     |  |  |  |
|-------------------|-------------------|--------|-------|-------|-----|---------------------|--|--|--|
|                   | Network           |        |       |       |     |                     |  |  |  |
|                   | Hest Name:        | RV134W |       |       |     |                     |  |  |  |
|                   | Domain Name:      |        |       |       |     |                     |  |  |  |
|                   | IPv4              |        |       |       |     |                     |  |  |  |
|                   | VLAN:             | 40 👻   |       |       |     |                     |  |  |  |
|                   | Local IP Address: | 192    | 168   | 40    | 1   | (Hint: 192 168 1 1) |  |  |  |
|                   | Subnet Mask:      | 255    | . 255 | . 255 | . 0 |                     |  |  |  |

Étape 4. Entrez le masque de sous-réseau du VLAN dans le champ Subnet Mask.

| LAN Configuration |        |       |       |     |                     |  |  |  |  |
|-------------------|--------|-------|-------|-----|---------------------|--|--|--|--|
| Network           |        |       |       |     |                     |  |  |  |  |
| Hest Name:        | RV134V | N     |       |     |                     |  |  |  |  |
| Domain Name:      |        |       |       |     |                     |  |  |  |  |
| IPv4              |        |       |       |     |                     |  |  |  |  |
| VLAN:             | 40 -   |       |       |     |                     |  |  |  |  |
| Local IP Address: | 192    | 168   | 40    | 1   | (Hint: 192 168 1 1) |  |  |  |  |
| Subnet Mask:      | 255    | . 256 | . 255 | . 0 |                     |  |  |  |  |
|                   |        |       |       |     |                     |  |  |  |  |

Étape 5. Cliquez sur Save.

| DHCP Option 66/150 & 67 | 🔲 Enable |
|-------------------------|----------|
| TETP Server Host Name:  |          |
| TETP Server IP:         |          |
| Configuration Filename. |          |
| Save Cancel             |          |

Vous devez maintenant avoir correctement attribué une adresse IP au VLAN.

#### À propos de cette traduction

Cisco a traduit ce document en traduction automatisée vérifiée par une personne dans le cadre d'un service mondial permettant à nos utilisateurs d'obtenir le contenu d'assistance dans leur propre langue.

Il convient cependant de noter que même la meilleure traduction automatisée ne sera pas aussi précise que celle fournie par un traducteur professionnel.